"学习强安" APP 下载

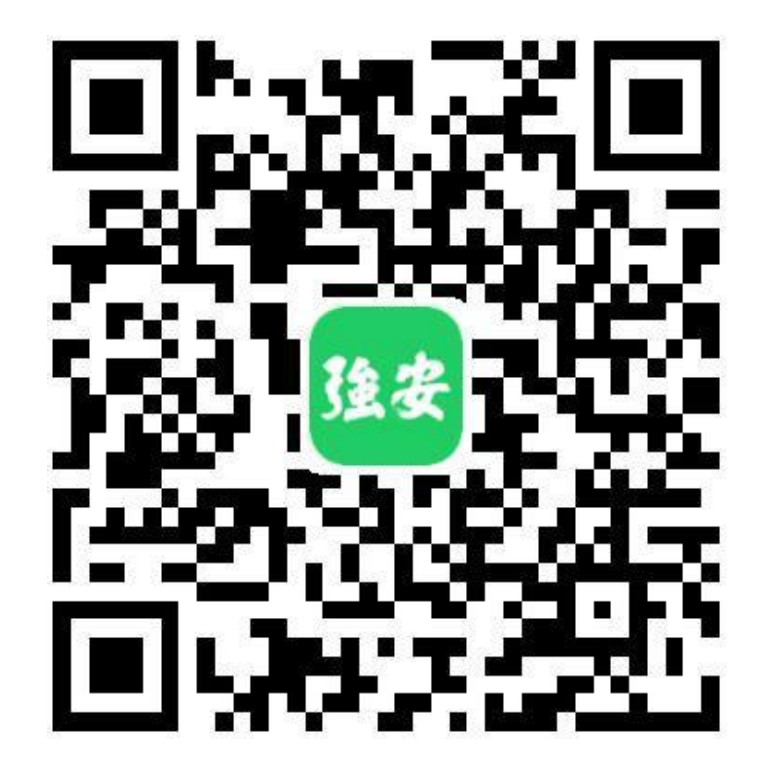

支持 Android5 及以上版本 支持 iOS9 及以上版本 Android 下载:

1. 使用微信扫一扫,扫描"学习强安"APP 下载二维码;

2. 使用浏览器打开安装链接;

3. 点 击 页 面 上 " 点 击 安 装 ",等待安装 完成,弹出安装程序,按提示安装完成即可。

苹果安装教程:

1. 使用微信扫一扫,扫描"学习强安" APP下载二维码;

2. 使用 safari 打开安装链接;

3. 点击页面上"点击安装"按钮, 页面会跳转至AppStore,点击下载即可。

# 企业激活登录

1.由企业主要负责人,打开APP-我的页面或消息页面,选择登录

输入手机号、验证码,进行验证 登录(<u>注意:该手机号需为企业</u> 主要负责人的手机号。如企业负责 人变动或未能进入下一步,请联系管 理员修改企业负责人信息)

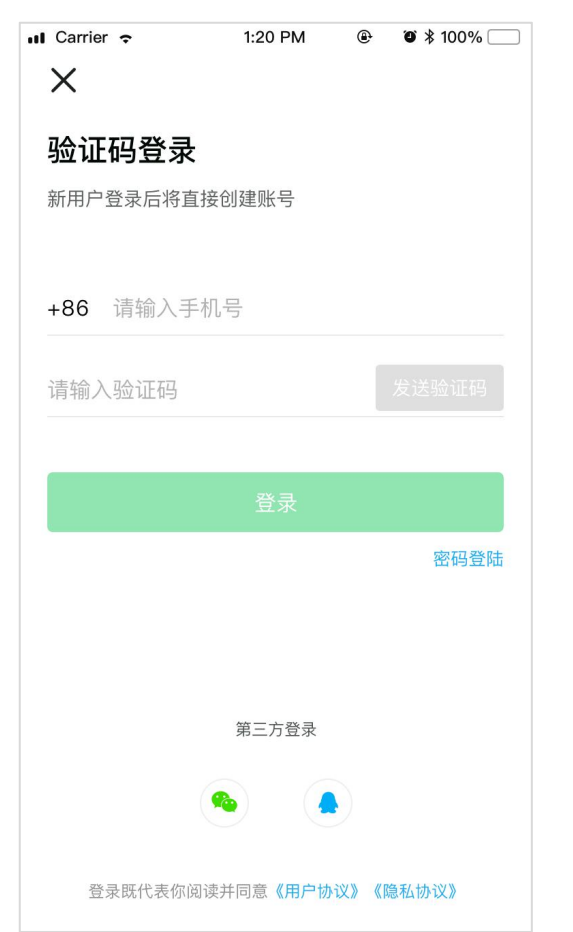

2.如手机号无误且与数据库信息 匹配,则进入身份确认。

#### (该流程只针对数据已录入成员, 未录入成员需走市民引导登录流程 (搜索公司名称申请加入公司团队 或者扫码加入)

| 🛯 Carrier 🗢 | 1:20 PM 🕑 🏶 100% 📃 |
|-------------|--------------------|
| <           |                    |
| 身份确认        | <b>\</b>           |
| 检测到您的账      | 号为特殊账号,请确认您的身份信息,  |
| 元成账亏激活      |                    |
| 马*龙         |                    |
| 所属企业        | 深圳市***限公司–主要负责人    |
|             |                    |
|             |                    |
|             | 确认为本人信息无误          |
|             | 身份信息错误?            |
|             |                    |
|             |                    |
|             |                    |
|             |                    |
|             |                    |
|             |                    |
|             |                    |

### 3. 身份核验无误后,进入企业信 息核验,只需要补全<mark>被\*号覆盖的</mark> <mark>三个字符</mark>进行校验 (注意不是输入企业全称,只需输 入三个字符,若公司名字被\*覆盖 的刚好有括号<u>,</u>请注意半括号必 须是中文状态下输入的) ● ⑧ 🖇 100% 📃 🖬 Carrier 🗢 1:20 PM < 身份验证 请补全您的企业信息,完成身份校验 您是来自 深圳市<mark>\*\*\*</mark>限公司 请填写被\*号覆盖的文字

# 4.补全信息验证成功后即可进入 " 学习强安 " APP首页,同时企 业激活成功。

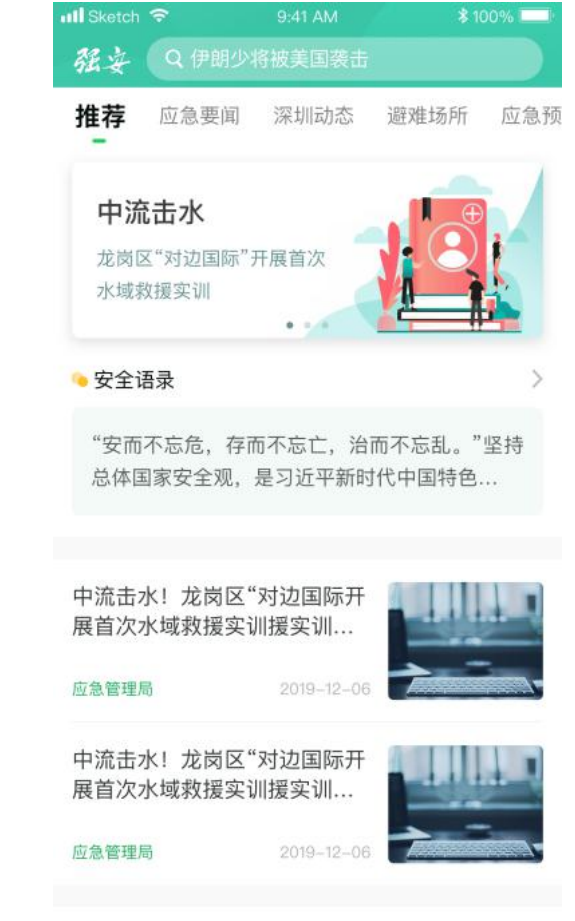

# 企业员工加入流程

1.输入手机号码进行手机 号码验证登录

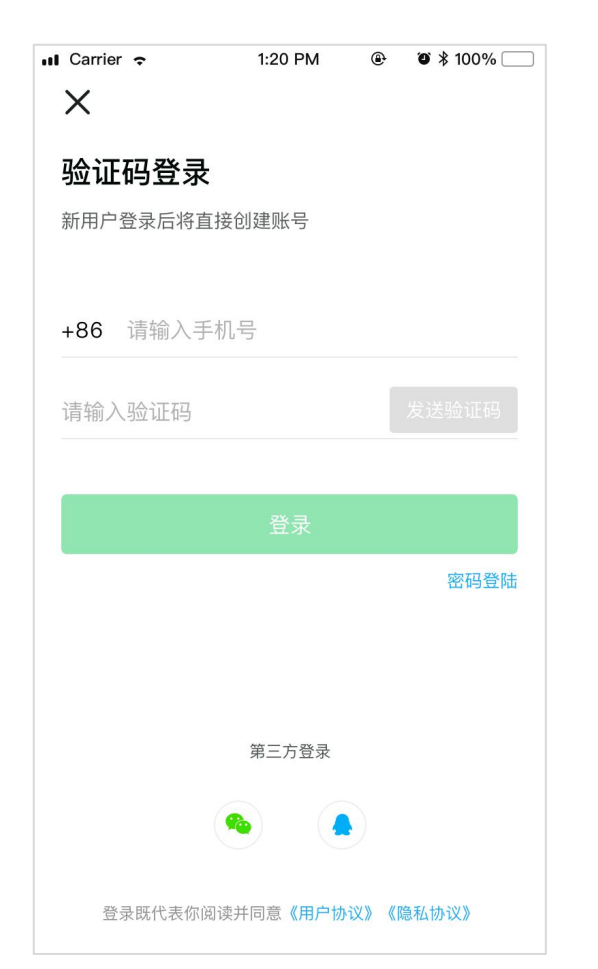

2.填写公司名称搜索企业 或通过扫描企业二维码加 入

| Carrier 🗢 | 1:20 PM  | ۲          | ◙ ≱ 100% |
|-----------|----------|------------|----------|
| ×         |          |            |          |
|           |          |            |          |
| 选择企业      |          |            |          |
| 根据您所在的公司  | 司,搜索关键字加 | 入企业国       | 团队       |
| 输入您的公司名   | くない      |            | -        |
|           | - 155    |            |          |
|           |          |            |          |
|           |          |            |          |
|           |          |            |          |
|           |          |            |          |
|           |          |            |          |
|           |          |            |          |
|           |          |            |          |
|           |          |            |          |
|           |          |            |          |
|           |          |            |          |
|           |          |            |          |
|           |          |            |          |
|           |          |            |          |
|           | 土地回方つめへい | ko         |          |
|           | 未找到自己的企业 | <u>ل</u> ? |          |

#### 3.选择企业后可查看企业 信息并开始填写申请材料

| 📲 Carrier 🤶 |        | 1:20 PM |            |
|-------------|--------|---------|------------|
| <           | オ      | 队申请     |            |
|             |        |         |            |
|             |        |         |            |
|             |        |         |            |
|             |        |         |            |
|             | 杭州莫亚   | 和技有限    | <b>弘</b> 司 |
|             | 已加入56, | 人,等待你的  | 动加入        |
|             |        |         |            |
|             |        |         |            |
|             |        |         |            |
|             |        |         |            |
|             | 填      | 写申请材料   |            |
|             |        |         |            |
|             |        |         |            |
|             |        |         |            |
|             |        |         |            |
|             |        |         |            |
|             |        |         |            |
|             |        |         |            |
|             |        |         |            |

#### 4.申请材料填写,姓名为 必填项,其余可通过企业 管理员完善,填写完成点 击加入团队即可

| 📲 Carrier 🗢 | 1:20 PM | @ 🕇 🍯 🕏 100% 🔲 |
|-------------|---------|----------------|
| <           | 填写申请材料  | ŀ              |
|             |         |                |
| 姓名          |         | 必填             |
| 手机号         |         | 18697978866    |
| 工号          |         | 选填             |
| 职位          |         | 选填             |
| 身份证号        |         | 选填             |
| 企业邮箱        |         | 选填             |
| 入职时间        |         | 选填             |
| 7016        |         |                |
| 职称          |         | 添加             |
| 安全岗位        |         | >              |
|             |         |                |

#### Q:市民引导登录流程:员工注册过程中因意外退出导致未能第一时间关联企业, 或者个人以市民身份注册成功后,如何加入团队?

A 通过【学习强安】消息页面右上角"加入团队"功能,其中提供两种方式加入团队

1. <mark>扫码加入团队</mark>,需已在团队中的管理员或成员,提供团队二维码,通过【学习强安】的扫一扫功能扫码,扫描二维码进 入团队申请页面,填写完成即可加入团队

2. 搜索名称加入,通过【学习强安】消息页面右上角"加入团队"功能进入,选择第一种"搜索名称加入",进入后输入 企业名称搜索,点击搜索结果进入团队申请页面,填写完成即可加入团队

注:如搜索不到企业名称,即企业尚未录入到系统当中,需由管理员在【学习强安数字化平台】录入企业

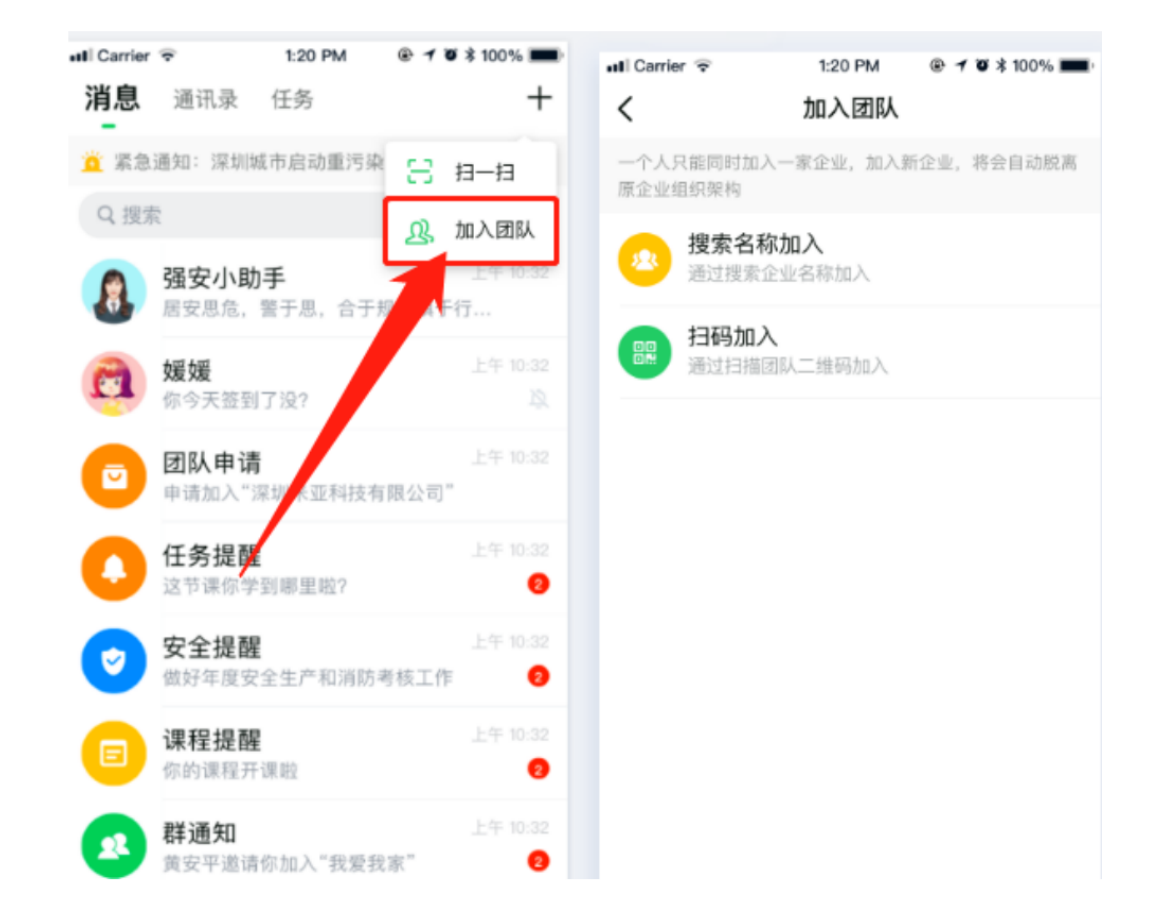

### 登录异常说明

#### 身份确认

<

检测到您的账号为特殊账号,请确认您的身份信息, 完成账号激活

#### 马\*龙

所属企业 深圳市\*\*\*限公司-主要负责人

#### 确认为本人信息无误

身份信息错误?

#### 1.身份信息不匹配 及时反馈给街道管理员,由管理员修改身份信息

2.无法进入到该页面 企业信息未录入到数据库中,如为主要负责人,需联系街道管理员变 更企业信息,如仅为一般员工,可通过登录引导或扫描团队加入团队 中

### 企业管理员是谁,企业如何激活

一般企业管理员为企业**安全生产**主要负责人,主要负责人经过企业激活登录成功之后即可激活企业,如企业主要负 责人发生变更请及时联系相关街道负责人,完成企业负责人的变更。注:只有企业**安全生产**负责人登录才可激活企 业,其余安全相关身份登录无法激活企业

# 如何确定自己企业是否激活

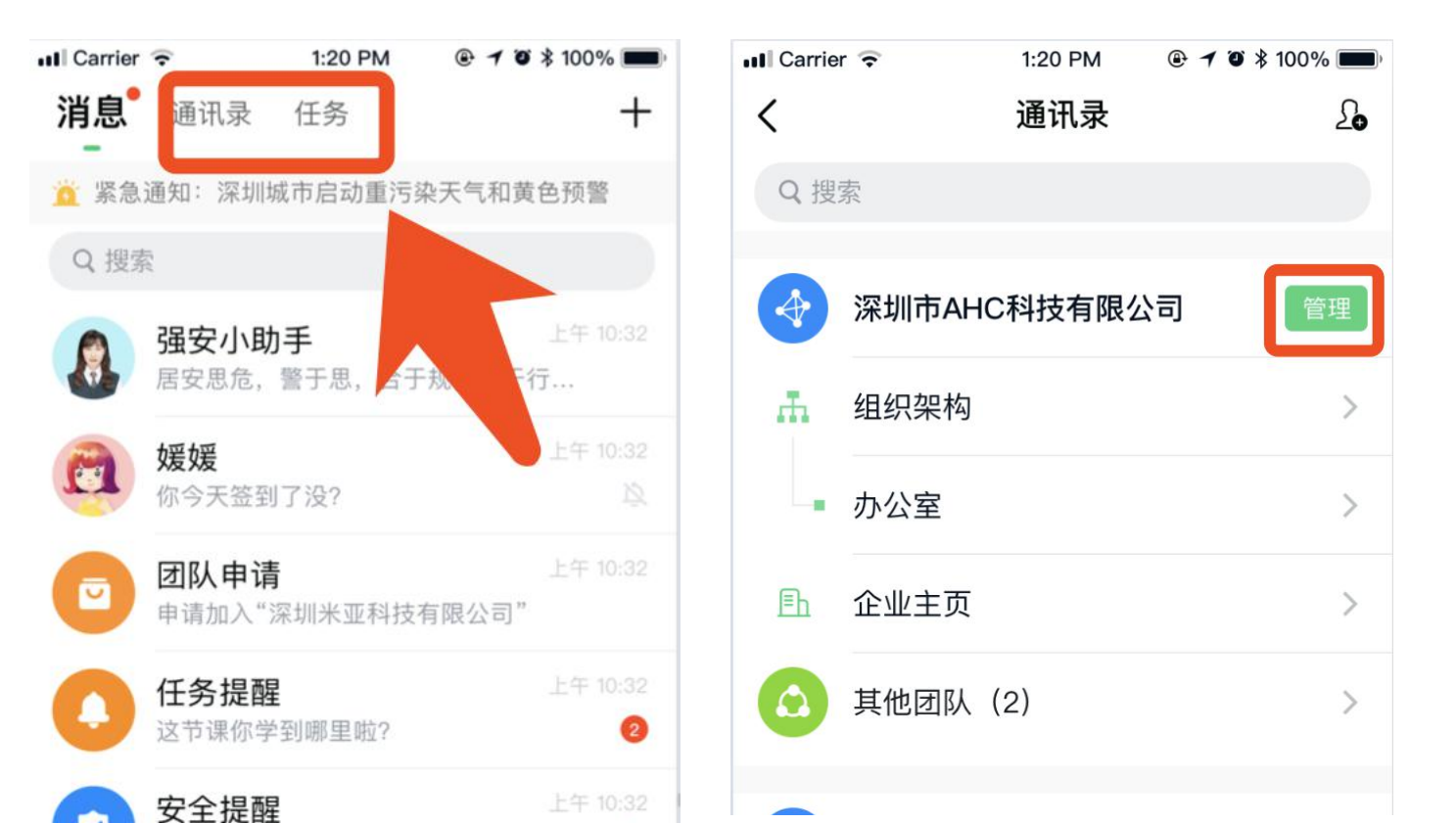

由企业负责人账号查看"消息"页面可以看 到"通讯录"及"任务"页面,任务页面只针对 企业主要负责人开放 点击进入通讯录中,显示企业"管理"按钮 根据这两点即可推断自己企业是否为已激 活状态

企业成员可通过组织架构中查看主管理员 是否有未激活标签,如有则表示该企业未 激活

# 什么是企业管理员

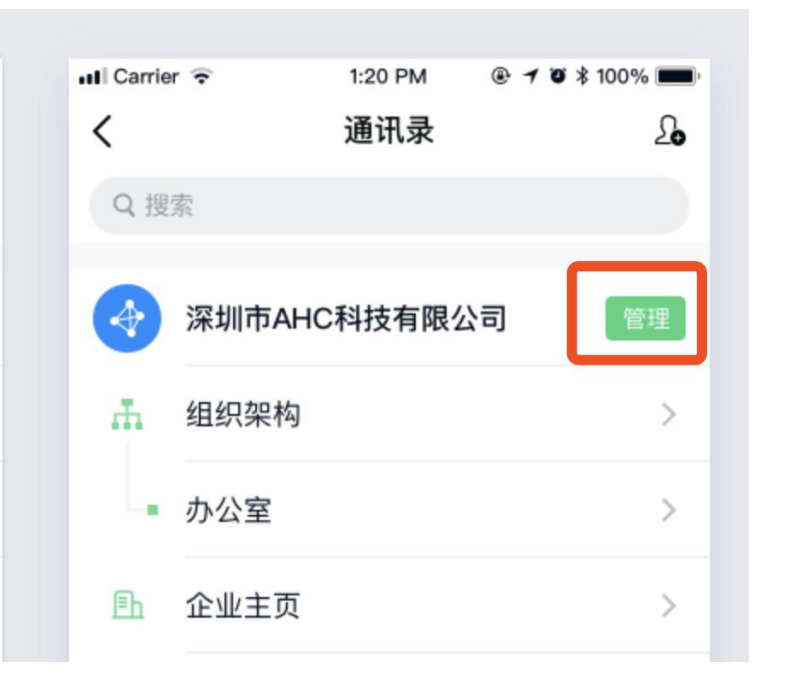

![](_page_6_Picture_2.jpeg)

企业管理员在通讯录界面有对应的管理团队按钮,进入后可对自身团队进行基础建设,如部门新建,部门成员的添加、转移、删除,企业二维码等

企业管理员在组织中会展示"主要管理员"标签

# 企业管理员能干什么

![](_page_7_Picture_1.jpeg)

![](_page_7_Picture_2.jpeg)

企业管理员在通讯录界面有对应的管理团队按钮,进入后可对自身团队进行基础建设,如部门新建,部门成员的添加、转移、删除,企业二维码,分配子管理员等

企业管理员在组织中会展示"主要管理员"标签

团队二维码在哪

 Image: 1:20 PM
 ● イ ● \* 100% ●

 Image: 1:20 PM
 ● イ ● \* 100% ●

 Image: 1:20 PM
 ● イ ● \* 100% ●

 Image: 1:20 PM
 ● イ ● \* 100% ●

 Image: 1:20 PM
 ● イ ● \* 100% ●

 Image: 1:20 PM
 ● イ ● \* 100% ●

 Image: 1:20 PM
 ●

 Image: 1:20 PM
 ●

 Image: 1:20 PM
 ●

 Image: 1:20 PM
 ●

 Image: 1:20 PM
 ●

 Image: 1:20 PM
 ●

 Image: 1:20 PM
 ●

 Image: 1:20 PM
 ●

 Image: 1:20 PM
 ●

 Image: 1:20 PM
 ●

 Image: 1:20 PM
 ●

 Image: 1:20 PM
 ●

 Image: 1:20 PM
 ●

 Image: 1:20 PM
 ●

 Image: 1:20 PM
 ●

 Image: 1:20 PM
 ●

 Image: 1:20 PM
 ●

 Image: 1:20 PM
 ●

 Image: 1:20 PM
 ●

 Image: 1:20 PM
 ●

 Image: 1:20 PM
 ●

 Image: 1:20 PM
 ●

 Image: 1:20 PM
 ●

 Image: 1:20 PM

![](_page_8_Picture_2.jpeg)

企业管理员,可从上一页面中的 "管理"按钮,进入团队管理页面, 页面内会提供团队二维码,可提供 企业成员扫码加入 已加入企业成员,通讯录页面内会 提供邀请按钮,点击邀请即可获取 团队二维码

# 如何扫码进入企业

1.向企业管理员或企业 成员获取到企业二维码

![](_page_9_Picture_2.jpeg)

保存

![](_page_9_Picture_3.jpeg)

![](_page_9_Picture_4.jpeg)

#### 3.选择企业后可查看企业 信息并开始填写申请材料

| 📶 Carrier 🔶 | 1:20 PM 💿 🗡 🏵 🖇 | 100% 🔳 |
|-------------|-----------------|--------|
| <           | 团队申请            |        |
|             |                 |        |
|             |                 |        |
|             |                 |        |
|             |                 |        |
|             | 杭州首亚利技有限公司      |        |
|             | 加加夫亚科汉伯威公司      |        |
|             | 已加入56人,等待你的加入   |        |
|             |                 |        |
|             |                 |        |
|             |                 |        |
|             |                 |        |
|             | 填写申请材料          |        |
|             |                 |        |
|             |                 |        |
|             |                 |        |
|             |                 |        |
|             |                 |        |
|             |                 |        |
|             |                 |        |
|             |                 |        |
|             |                 |        |

4.申请材料填写,姓名为 必填项,其余可通过企业 管理员完善,填写完成点 击加入团队即可

| 🛯 Carrier 🗢 | 1:20 PM | @ 🕇 🍯 🕏 100% 🔲 |
|-------------|---------|----------------|
| <           | 填写申请材料  | 4              |
|             |         |                |
| 姓名          |         | 必填             |
| 手机号         |         | 18697978866    |
|             |         |                |
| 工号          |         | 选填             |
| 职位          |         | 选填             |
| 身份证号        |         | 选填             |
|             |         |                |
| 企业邮箱        |         | 选填             |
| 入职时间        |         | 选填             |
|             |         |                |
| 职称          |         | 添加             |
| 安全岗位        |         | >              |
|             |         |                |
|             |         |                |

# 什么是待核验用户

![](_page_10_Picture_1.jpeg)

### 通过扫码、登录引导加入企业的用户我们统一称为未核验用户 该类用户企业权限做了对应的权限,如无法查看企业内企业成员,该类 需通过企业主管理员(即企业主要负责人)核验身份后,方可获得更多 权限

# 如何去除待核验状态(该功能主要由企业管理员或子管理员操作)

#### 1、管理员在消息界面 会接收到企业员工加入 企业提醒,点击进入

| III Carrier | <b>?</b>              | 1:20 PM            | @ 10  | \$ 100% 🗩)                 |
|-------------|-----------------------|--------------------|-------|----------------------------|
| 消息          | 通讯录                   | 任务                 |       | +                          |
| 🧯 紧急        | 通知: 深圳城               | 成市启动重污染            | 天气和黄  | 色预警                        |
| Q 搜索        | IFA/                  |                    |       |                            |
| 8           | <b>强安小助</b><br>居安思危,  | <b>手</b><br>警于思,合于 | 规,慎于征 | 上午 10:32<br><del>,</del> … |
|             | <b>媛媛</b><br>你今天签到    | 了没?                |       | 上午 10:32<br>这              |
|             | <b>团队申请</b><br>申请加入"影 | 深圳米亚科技有            | 有限公司" | 上午 10:32                   |
| 0           | <b>任务提醒</b><br>这节课你学  | 到哪里啦?              |       | 上午 10:32<br><b>2</b>       |
| <b>v</b>    | <b>安全提醒</b><br>做好年度安  | 全生产和消防             | 考核工作  | 上午 10:32<br><b>2</b>       |
|             | <b>课程提醒</b><br>你的课程开  | 课啦                 |       | 上午 10:32<br><b>2</b>       |
| 2           | <b>群通知</b><br>黄安平邀请   | 你加入"我爱我            | 戈家"   | 上午 10:32<br><b>2</b>       |

### 2、显示"查看"按钮的即 为未核验的用户信息, 点击查看即可开始核验

![](_page_11_Picture_4.jpeg)

#### 2、管理员进入该页面 查看员工资源,也可自 己动手编辑,核验通过 后,未核验状态去除

| ull Carrier 奈 | 1:20 PM            |
|---------------|--------------------|
| 姓名            | 安安                 |
| 手机号           | 18697978866        |
| 工号            | 29292              |
| 职位            | 美工                 |
| 身份证号          | 330711199210181018 |
| 部门            | 杭州莫亚 >             |
| 企业邮箱          | 选填                 |
| 入职时间          | 选填                 |
| 职称            | 添加                 |
| 中今回主          |                    |

# 一个人同时作为多家企业负责人怎么办

目前不支持一个人拥有多家企业,解决方法:(1)可指派每个企业负责相关安全管理的责任人作为该家企业的主要负责人,提供该企业的相关信息到街道进行数据修改即可;(2)也可以提供不同的手机号与企业账号进行绑定

等到3月11日APP新版本上线之后可以支持一个人拥有多家企业,请大家耐心等待。

子管理员能干什么

子管理员拥有新成员审核、部门编辑、成员部门迁移、成员信息编辑、成员删除、设置子管理员等一系列功能

# 如何设置子管理员

1、管理员在通讯录中 点击管理按钮进入到团 队管理页面

![](_page_13_Picture_2.jpeg)

2、在团队管理页面, 点击子管理员设置,即 可进入子管理员设置页 面

![](_page_13_Picture_4.jpeg)

### 3、点击右上角添加即 可进入子管理员设置页 面

![](_page_13_Picture_6.jpeg)

4、进入团队组织架构 中选择企业成员作为子 管理员,点击确定即可 设置完成

| 📶 Carrier ᅙ | 1:20 PM  | @ <b>1 0 \$</b> 100% 🔲 |
|-------------|----------|------------------------|
| <           | 选择成员     |                        |
| Q 搜索        |          |                        |
| 杭州莫亚科技有降    | 限公司 > 设i | 计部门                    |
| 产品部(12)     |          |                        |
| UI部(3)      |          |                        |
| 市场部(78)     |          |                        |
| 财务部         |          |                        |
| 〇 👔 龙娟      | 主管理员     |                        |
| 🔿 🔞 唐明      | 子管理员     |                        |
|             |          |                        |
| 已选择:        |          | 确定(0/10)               |